## POS KEZELŐI LEÍRÁS INGENICO MOVE/2500; DESK/3500

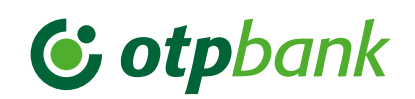

|                                                                                                    |                                                                                                    |                                                                                                    |                                                                                                    | ELADÁS PÉNZ ÁTVÉTELLEL                                                                                                    |                                                                                                    |                                                                                                    |
|----------------------------------------------------------------------------------------------------|----------------------------------------------------------------------------------------------------|----------------------------------------------------------------------------------------------------|----------------------------------------------------------------------------------------------------|----------------------------------------------------------------------------------------------------|----------------------------------------------------------------------------------------------------|----------------------------------------------------------------------------------------------------|
| CHIP VAGY<br>MÁGNESCSÍK<br>ALAPÚ                                                                                                    | EGYÉRINTÉSES FIZETÉS                                                                                                    | 0-ÁS GOMB                                                                                                    | 2-ES GOMB                                                                                                    | 3-AS GOMB                                                                                                    | FUNKCIÓ GOMB,<br>KEZELŐ, BELÉPÉS                                                                                                    | PÉNZTÁRGÉPPEL NEM ÖSSZEKÖTÖTT<br>POS TERMINÁL<br>FUNKCIÓ GOMB, KEZELŐ, KILÉP/ZÁR                                                                  |
|                                                                                                    |                                                                                                    |                                                                                                    | Nyomja meg a <b>zöld gombot,</b> és adja<br>meg az összeget, majd ismét a <b>zöld</b>                                                                                                    | Nyomja meg a zöld gombot.<br>Adja meg az eladás<br>összegét és hagyja jóvá                                                                                                    | <b>Pénztáros azonosító</b> (2222)<br>megadása, utána <b>zöld gomb.</b>                                                                                                    | A terminál <b>zárás tranzakciót</b><br>hajt végre.                                                                                                |
| Nyomja meg a <b>zöld gombot</b> , és adja meg az összeget, majd a <b>zöld gombbal</b><br>hagyja jóvá.                                                                                                    |                                                                                                    | Az utolsó tranzakció törlése:                                                                                                    | gombbal hagyja jóvá.                                                                                                    | a zöld gombbal.                                                                                                    | Pénztáros jelszó (2222)                                                                                                    | Sikeres zárás esetén a zárási adatokat a terminál                                                                                                 |
| <b>Helyezze be a kártyát Chippel</b><br>felfelé ütközésig <b>vagy</b> húzza le a                                                                                                    | Az <b>ügyfél</b> a <b>contactless</b> olvasóhoz<br>érinti a kártyát vagy a mobiltelefont,                                                                     | Sztornó engedélyezése   manager kártya áthúzásával   történik.   Csak akkor hajtható végre, ha   a törölni kívánt tranzakció és   a sztornó tranzakció között   nem történt más tranzakció.   Az utolsó sikeres tranzakció   körlődik.   A bizonylat első példánya   a Kártyabirtokosé.   Amennyiben a blokk arra utasítást   ad, úgy a terminál kezelője által   vagy az illetékes vezető által alá   kell írni. | Visszavét <b>engedélyezése a</b><br>manager kártya áthúzásával vagy                                                                                                    | Adja meg az készpénzátvétel<br>összegét, és hagyja jóvá a zöld<br>gombbal.                                                                                                    | megadása, utána zöld gomb.                                                                                                    | felirat).                                                                                                    |
| <b>mágneskártyát.</b><br>Az <b>ügyfél</b> az összeget a terminálon                                                                                                    | okosórát.                                                                                                    |                                                                                                    | Helyezze be a kártyát chippel<br>felfelé és előre ütközésig, vagy<br>húzza át a mágneskártyát (fentről<br>lefelé, mágnescsík alul, bal kéz<br>felől), vagy érintse az olvasóhoz a<br>kártyát.                            | Kártya behelyezése/érintése                                                                                                    | A terminál bejelentkezik<br>és tranzakciókész állapotba<br>kerül ("Vásárlás" felirat).                                                                                                    | állapotba kerül! A kezelői zárás<br>kilépéssel egy mindennap<br>kötelezően elvégzendő<br>tranzakció, amennyiben volt<br>forgalmazás a terminálon! |
| zöld gombbal jóváhagyja.<br>Ha a terminál kéri, az ügyfél adja meg<br>a <b>PIN-kódját,</b> majd zöld gombbal<br>nyugtázza.                                                                                                    | Ha a terminál utasít, az ügyfél<br>azonosítja magát ( <b>PIN-kóddal</b> ,<br>mobiltelefonnal, ujjlenyomattal stb.),<br>majd a <b>zöld gombbal</b> jóváhagyja. |                                                                                                    |                                                                                                    | Ha a terminál kéri, az ügyfél<br>adja meg a PIN-kódját, majd<br>zöld gombbal nyugtázza.                                                                                                    | <b>Zöld gomb:</b> bevitel, nyugtázás,<br><b>Piros gomb:</b> visszalépés ill. foly                                                                                                    | alvó állapotból felébresztés.<br>vamatban lévő művelet                                                                                            |
| <b>"Elfogadva"</b> válasz esetén a terminál<br>engedélyszámot<br>tartalmazó bizonylatot vagy<br><b>"Elutasítva"</b> válaszüzenetet<br>(és hibakódot) nyomtat.                                                                                                    | <b>"Elfogadva"</b> válasz esetén a terminál<br>engedélyszámot tartalmazó                                                                                      |                                                                                                    | <b>"Elfogadva"</b> válasz esetén<br>a terminál engedélyszámot<br>tartalmazó visszavét bizonylatot<br>vagy <b>"Elutasítva"</b> válaszüzenetet<br>(és hibakódot) nyomtat.                                                  | A terminál <b>első bizonylatot</b><br>nyomtat. <b>Bizonylat első</b><br><b>példánya: Elfogadó</b> (terminál<br>kezelője). A második<br>bizonylat nyomtatására<br>a terminál rákérdez és<br>igény szerint nyomtatható.<br>Bizonylat <b>második példánya:</b><br>Kártyabirtokos.                               | megszakítása.<br>Sárga gomb: javítás, adatok (összeg, PIN-kód) téves bevitele<br>esetén (jóváhagyás előtt).<br>Funkció gomb: további menüpontok megjelenítése.<br>Terminál újrajndítása (reset): sárga gomb + •pont" (nyomya                                                           |                                                                                                    |
|                                                                                                    |                                                                                                    |                                                                                                    |                                                                                                    |                                                                                                    | tartva 2 mp-ig)<br>Forgalom lekérdezés: Funkció → Kezelő → Forgalom<br>Próbahívás: Funkció → Kezelő → Próbahívás menüpont<br>Központi letöltés: Funkció → Kezelő → Központi letöltés<br>menüpont<br>Utolsó tranzakció ellenőrzése: Funkció → Kezelő → Utolsó<br>tranzakció ellenőrzése |                                                                                                    |
| Csak akkor vegye ki a készülékből,<br>ha a terminál kiírja: "Vegye ki a<br>kártyát"!                                                                                                    | bizonylatot vagy <b>"Elutasítva"</b><br>válaszüzenetet (és hibakódot)<br>nyomtat.                                                                             |                                                                                                    | Ha a terminál kiírja: "Vegye ki a<br>kártyát", a kártya eltávolítható.                                                                                                    | Ha a terminál kiírja: "Vegye ki<br>a kártyát", csak akkor vegye ki<br>a készülékből!                                                                                                    |                                                                                                    |                                                                                                    |
| Amennyiben a terminál kéri,<br><b>írassa alá</b> a kártyabirtokossal a<br>bizonylatot és <b>ellenőrizze</b> az aláírás<br>egyezőségét. (ha nem volt PIN<br>megadás, akkor szükséges az ügyfél<br>aláírása).                                                               |                                                                                                    |                                                                                                    | A bizonylat első példánya a                                                                                                    | A készpénz átvétel feltétele<br>a sikeres belföldi kártyás<br>vásárlás min. 3 000 Ft<br>óttákben                                                                                                    | ÚJRANYOMTATÁS CSAK I                                                                                                    | BELÉPETT ÁLLAPOTBAN!                                                                                                    |
| <b>A bizonylat első példánya az elfogadóé</b> (terminál kezelője), a <b>második<br/>példány a kártyabirtokosé.</b><br>Üzlet profiljától függően előfordulhat, hogy a terminál csak az egyik<br>bizonylatot nyomtatja vagy egyáltalán nem nyomtat papír alapú bizonylatot. |                                                                                                    | A POS-terminál a <b>második</b><br><b>bizonylat</b> nyomtatására<br>rákérdez, amely <b>igény szerint</b><br>nyomtatható.<br>A bizonylat <b>második</b><br><b>példánya az Elfogadóé</b><br>(terminál kezelője).                                                                                                    | Kartyabirtokose.<br>Amennyiben blokk arra utasítást<br>ad, úgy a terminál kezelője által<br>vagy az illetékes vezető által alá<br>kell írni.<br>A <b>bizonylat második példánya az</b><br>Elfogadóé (terminál kezelője). | Ha az ügyfél olyan kártyával<br>kisérli meg a tranzakciót,<br>amely esetén nem támogatott<br>a "vásárlás készpénz<br>átvétellel" vagy fedezet hiány/<br>limit probléma stb. miatt nem<br>teljesül a teljes tranzakció,<br>akkor mind a vásárlás, mind<br>a készpénzátvétel tranzakció<br>elutasításra kerül. | BIZONYLAT, ZÁRÁS BIZONYLAT                                                                                                    |                                                                                                    |
|                                                                                                    |                                                                                                    |                                                                                                    |                                                                                                    |                                                                                                    | FUNKCIÓ GOMB → NYOMTATÁS → ÚJ BIZONYLAT<br>VAGY<br>ZÁRÁS/FORGALOM BIZONYLAT                                                                                                    |                                                                                                    |
|                                                                                                    |                                                                                                    |                                                                                                    |                                                                                                    |                                                                                                    | Papírtekercs mérete: 57,5/37/12 mm hőpapír.                                                                                                    |                                                                                                    |

|                                                                                                    | ELADÁS                                                                                                    | POSTAI / TELEFONOS                                                                                                    | VÁSÁRLÁS                                                                                                    |                                                                                                    |                                                                                                    |  |
|----------------------------------------------------------------------------------------------------|----------------------------------------------------------------------------------------------------|----------------------------------------------------------------------------------------------------|----------------------------------------------------------------------------------------------------|----------------------------------------------------------------------------------------------------|----------------------------------------------------------------------------------------------------|--|
| ELOENGEDELTEZES                                                                                                    | ELŐENGEDÉLYEZÉS UTÁN                                                                                                    | RENDELÉS (MOTO)                                                                                                    | DCC                                                                                                    | RÉSZLETFIZETÉS (INSTALMENT)                                                                                                    | CAFETERIA                                                                                                    |  |
| 7-ES GOMB                                                                                                    | 8-AS GOMB                                                                                                    | 9-ES GOMB                                                                                                    | Kizárólag külföldi kártyás<br>vásárlás esetén a terminál<br>felajánlhatia a kártva saját                                                                                                    | Normál kártyás vásárlás elindítása után a<br>kártyát kibocsátó bank felajánlhatja az arra                                                                                                    | Húzza át a mágneskártyát<br>(fentről lefelé, mágnescsík                                                                                                    |  |
| Helyezze be az ügyfél kártyáját Chippel felfelé és előre ütközésig<br>vagy húzza át a mágneskártyát.                                                                                              |                                                                                                    | A terminál típustól<br>függően <b>nyomja meg</b> az <b>F1</b>                                                                                                    | devizanemében történő<br>fizetés lehetőségét.                                                                                                    | szerződött ügyfeleinek a részletben történő<br>fizetés lehetőségét.                                                                                                    | alul, bal kéz felől).                                                                                                    |  |
| <b>Adja meg az összeget</b> és hagyja<br>jóvá a <b>zöld gombbal.</b>                                                                                                    | Adja meg az összeget és hagyja<br>jóvá a zöld gombbal, majd írja<br>be az engedélyszámot, és hagyja<br>jóvá a zöld gombbal. Adja meg<br>mégegyszer az engedélyszámot,<br>és azt is hagyja jóvá a zöld<br>gombbal.            | gombot, vagy a bal felso gombot.<br>Billentyűzze be a kártyaszámot,<br>majd nyomja meg a zöld gombot.                                                                                                    | Nyomja meg a <b>zöld gombot</b> ,<br>majd <b>adja meg az összeget</b><br>forintban.                                                                                                    | Nyomja meg a <b>zöld gombot, adja meg az</b><br>összeget, majd a zöld gombbal hagyja jóvá.                                                                                                    | A <b>nyíl billentyűk</b><br>segítségével <b>válassza ki a</b><br><b>kívánt szolgáltatást</b> , majd<br><b>zöld gombba</b> l hagyja jóvá.                                                                                                    |  |
|                                                                                                    |                                                                                                    | (hhéé formátumban), nyomja<br>meg a <b>zöld gombot.</b>                                                                                                    | Kártya behelyezése/áthúzása/érintése.                                                                                                    |                                                                                                    | Adja meg az összeget, és<br>hagyja jóvá a zöld gombbal.                                                                                                    |  |
| Az <b>ügyfél</b> az összeget<br><b>zöld gombbal</b> jóváhagyja.<br>Ha a terminál kéri, az ügyfél adja<br>meg a <b>PIN-kódját</b> , majd<br>a <b>zöld gombbal</b> nyugtázza.                       | Csak és kizárólag az <b>előengedély-<br/>ezés során kapott engedélyszám,</b><br>valamint <b>ugyanaz a kártya</b><br>használható, amit az előengedély-<br>ezés során használt!                                                | Adja meg az ellenőrző számot<br>(kártya hátoldalán 3 számjegy),<br>a <b>zöld gombbal</b> nyugtázza.                                                                                                    | A terminál felkínálja a DCC<br>lehetőségét.<br>A képernyőn <b>megjelenik az</b><br>összeg forintban, a kártya<br>devizanemében és az                                                                                                    | Ha a terminál kéri, kártyabirtokos adja meg a<br>PIN-kódját a terminálon vagy a PIN PAD-en.<br>Elfogadott tranzakció esetén a kibocsátó<br>bank felajánlja a részletfizetést, a képernyőn<br>megjelenik a "teljes összeg" és a "részlet-<br>fizetés" felirat.                                                                                                    | Az ügyfél az összeget <b>zöld</b><br><b>gombbal</b> jóváhagyja típustól<br>függően a <b>terminálon vagy</b><br><b>a PIN PAD-en.</b><br>Ha a terminál kéri, az ügyfél<br>adja meg a <b>PIN-kódját,</b> majd<br><b>zöld gombbal</b> nyugtázza. |  |
| <b>"Elfogadva"</b> válasz esetén<br>a terminál engedélyszámot<br>tartalmazó bizonylatot vagy<br><b>"Elutasítva"</b> válaszüzenetet<br>(és hibakódot) nyomtat.                                     | Ha a terminál kéri, az <b>ügyfél</b><br>az összeget <b>zöld gombbal</b> és<br>PIN-kód megadással hagyja jóvá.<br>Az összeg nem baladhatja meg                                                                                | Ha a kartyan nincs ellenörzö<br>szám, nyomja meg a zöld gombot,<br>válasszon a menüből, és újra<br>nyomja meg a zöld gombot.<br>Erősítse meg a választást<br>(zöld gomb vagy a tranzakció<br>elvetéce nincs combhal) | <b>PIN PAD nélküli terminál</b><br><b>esetén:</b> A <b>kártyabirtokos</b><br>kiválasztja a megfelelő<br>gomb megnyomásával,<br>hogy forintban vagy a                                                                                                    | A kártyabirtokos választ "teljes összeg"<br>vagy "részletfizetés" között: fel-le gombok-<br>kal, jóváhagyás: zöld gomb, elutasítás:<br>piros gomb. Elutasítás esetén teljes összegű<br>vásárlásként fut le a tranzakció!<br>Ha a kártyabirtokos a részletfizetés mellett<br>dönt, először a részletfizetések számát kell<br>kiválasztania a hónapok listából a képernyő<br>jobb szélén lévő nyíllal (pl. 2, 4, 6 hónap),<br>Zöld gomb: részletfizetés jóváhagyása,<br>melyet követően megjelenik egy összefoglaló<br>képernyő (visszafizetendő összed. hónapok |                                                                                                    |  |
|                                                                                                    | az előengedélyezett összeget!<br>Ha kétszeri bevitelben megadott<br>engedélyszám egyezett, a POS<br>bizonylatot nyomtat; különben<br>engedélyszám bevitelének<br>megismétlése, vagy válaszüzenet<br>(és hibakód) nyomtatása. |                                                                                                    |                                                                                                    |                                                                                                    | Amennyiben a terminál kéri,<br><b>írassa alá</b> a kártyabirtokossal<br>a helyben maradó bizonylati<br>példányt és <b>ellenőrizze</b> az<br>aláírás egyezőségét.<br>(ha nem volt PIN megadás,<br>aktor szüksénge az ünyfél                   |  |
|                                                                                                    |                                                                                                    | Adja meg az összeget és hagyja<br>jóvá a zöld gombbal.                                                                                                    | kártya devizanemében<br>kíván fizetni.<br>PIN PAD-es terminál esetén<br>a kártyabirtokos a forint<br>összeg választását<br>nyugtázza a 4-es gombbal,                                                                                                    |                                                                                                    |                                                                                                    |  |
| Csak akkor vegye ki a készülékből, ha a terminál kiírja:<br>"Vegye ki a kártyát"!                                                                                                    |                                                                                                    | Elforadva" válasz esetén                                                                                                    | a deviza osszeg valasztasat<br>a 6-os gombbal.                                                                                                    | száma), amelyet a <b>zöld gomb</b> ismételt<br>megnyomásával hagy jóvá;                                                                                                    | aláírása.                                                                                                    |  |
| Amennyiben a terminál kéri, <b>írassa alá</b> a kártyabirtokossal a bizonylatot<br>és <b>ellenőrizze</b> az aláírás egyezőségét (ha nem volt PIN megadás, akkor<br>szükséges az ügyfél aláírása). |                                                                                                    | a POS bizonylatot nyomtat, vagy<br><b>"Elutasítva"</b> válaszüzenetet<br>(és hibakódot) nyomtat.                                                                                                    | A műveletet a <b>piros</b><br>gombbal szakíthatja meg.                                                                                                    | Piros gomb: a tranzakcio teljes osszegu<br>normál vásárlásként megy végbe.                                                                                                    |                                                                                                    |  |
|                                                                                                    |                                                                                                    |                                                                                                    | A bizonylat elso peldanya az elfogadoe (terminal kezelője), a masodik peldanya a kartyabirtókosé.<br>A bizonylat az eladáshoz képest többlet információt tartalmaz!                                                                                                    |                                                                                                    |                                                                                                    |  |
| A bizonylat első példánya az elfogadóé (terminál kezelője), a második példány a kártyabirtokosé.                                                                                                  |                                                                                                    |                                                                                                    | Amennyiben a chippel ellátott kártya mágnescsíkját húzza le, a terminál utasítást ad a chip alapon történő elfogadásra:<br>"HASZNÁLJA A CHIP-KÁRTYÁT". Nyomja meg a zöld gombot, és ütközésig helyezze be a kártyát a chip olvasóba, chippel<br>falfalá ás előre ütközésig                                                                                                    |                                                                                                    |                                                                                                    |  |
| CHIPES ELFOGADÁS SORÁN A KÁRTYÁ<br>A BIZONYLAT NYOMTATÁSA UTÁN TÁV<br>orothon a tranzakció mograzikadhat (                                                                                        | ÁT CSAK A TRANZAKCIÓ VÉGÉN,<br>/OLÍTSA EL az olvasóból, ellenkező<br>Sztornó művalat indulhat) és a                                                                                                    | Autós töltő:<br><b>5V-os legalább 0,75 A</b> -es táp,<br>aminak a tápscatlakozóia                                                                                                    | A listában nem szereplő tranzakciók kiválasztása: FUNKCIÓ GOMB megnyomása → majd FEL-LE nyilakkal az alábbi menüpontra áll:<br>chipes kártya esetén: EMVUI menüpont; mágnescsíkos kártya esetén: MAGNESCS TR menüpont; contactless kártya esetén:<br>CLESS menügomb → TRANZAKCIÓK gomb megnyomása → a tranzakciós listából a FEL-LE nyilakkal a keresett tranzakcióra áll,<br>maid Fild szembbal azt kiválosztbatis (ragy közgotlagil) hajútheti a megűgetetetetetetetetetetetetetetetetetet |                                                                                                    |                                                                                                    |  |
| kártya megsérülhet!                                                                                                    |                                                                                                    | megegyezik a gyári töltővel.                                                                                                    | Csak azon funkciók indíthatók, és így csak azok a funkciók jelennek meg a menüben,<br>melyeket a bank az adott terminálra engedélyezett.                                                                                                    |                                                                                                    |                                                                                                    |  |